# **Medical Student Status Form**

Medical Student Status Form (MSSF) are collected by the College of Medicine to track various actions of students. The majority of the forms are used to track student's absence from **required** activities. Students also use the form to submit transfer requests to another medical school, withdrawal from the College of Medicine, and Leave of Absences.

Forms will be submitted to the appropriate department for approval. M1 and M2 are sent to either the Associate Dean of Student Affairs and Advising or the M1/M2 Medical Education Curriculum Chair. M3 and M4 requests are approved by the departments.

|        |       |                   |               |                                | Please s           | elect action   | 1:       |                                     |                 |           |              |
|--------|-------|-------------------|---------------|--------------------------------|--------------------|----------------|----------|-------------------------------------|-----------------|-----------|--------------|
|        |       |                   |               | O Absence O With               | drawal from COM    | I O Transf     | er OLOA  | Remediation                         |                 |           |              |
|        |       |                   |               |                                |                    |                |          |                                     |                 |           |              |
|        |       |                   |               |                                |                    |                |          |                                     |                 |           |              |
|        |       |                   |               |                                |                    |                |          |                                     | _               |           |              |
|        | Form# | Action            | Activity Date | Course/Clerkship               |                    | l,             |          |                                     |                 | Documents | Acti         |
|        | 5060  | Temporary Absence | 10/15/2019    | Learning Community 101-26950   | 128                | No             | Y        | Other:Large group discussion        | Complete        | í I       | $\checkmark$ |
|        | 5333  | Temporary Absence | 11/19/2019    | Fundamentals of Cellular Medic | ine-26950107       | No             | Y        | Dissection Laboratories/ Laboratori | es Complete     |           | $\checkmark$ |
|        | 5333  | Temporary Absence | 11/19/2019    | Learning Community 101-26950   | 128                | No             | Y        | Learning Communities                | Complete        |           | $\checkmark$ |
|        | 16222 | Temporary Absence | 2/8/2021      | Clinical Skills 202-26950219   |                    | No             | Y        | Clinical Skills                     | Complete        |           | $\checkmark$ |
|        | 24238 | Temporary Absence | 9/20/2021     | PEDIATRICS CORE CLKSP -26      | 961373             | No             |          | Clinical Rotation                   | Complete        |           | $\checkmark$ |
| Cancel | 26766 | Temporary Absence | 5/10/2022     | FAMILY MEDICINE CORE CLK       | SP -26920371       | No             | Y        | Clinical Rotation                   | Pending         |           | $\checkmark$ |
| Cancel | 26766 | Temporary Absence | 5/11/2022     | FAMILY MEDICINE CORE CLK       | SP -26920371       | No             |          | Clinical Rotation                   | Pending         |           | $\checkmark$ |
|        | 26766 | Temporary Absence | 5/12/2022     | FAMILY MEDICINE CORE CLK       | SP -26920371       | No             |          | Clinical Rotation                   | Cancel Complete |           | X            |
| Cancel | 26766 | Temporary Absence | 5/10/2022     | FAMILY MEDICINE CORE CLK       | SP -26920371       | No             | Y        | Clinical Testing                    | Pending         |           | $\checkmark$ |
| Cancel | 26767 | Temporary Absence | 5/10/2022     | FAMILY MEDICINE CORE CLK       | SP -26920371       | No             | Y        | Other                               | Pending         |           | $\checkmark$ |
| Cancel | 26767 | Temporary Absence | 5/12/2022     | FAMILY MEDICINE CORE CLK       | SP -26920371       | No             |          | Clinical Rotation                   | Pending         |           | $\checkmark$ |
|        | 26778 | Temporary Absence | 5/11/2022     | FAMILY MEDICINE CORE CLK       | SP -26920371       | Yes            | Y        | Clinical Rotation                   | Complete        |           | $\checkmark$ |
|        |       |                   |               |                                |                    |                |          |                                     |                 |           |              |
|        |       |                   |               |                                | Abser              | nce Totals     |          |                                     |                 |           |              |
|        |       |                   |               | AcadYr CourseNo                | CourseName         | •              | Plan     | ned? Total Days                     |                 |           |              |
|        |       |                   |               | 2019-2020 26950107             | Fundamentals of    | of Cellular Me | licine N | 1.0                                 |                 |           |              |
|        |       |                   |               | 2019-2020 26950128             | Learning Comm      | unity 101      | Ν        | 2.0                                 |                 |           |              |
|        |       |                   |               | 2020-2021 26950219             | Clinical Skills 20 | )2             | Ν        | 1.0                                 |                 |           |              |
|        |       |                   |               | 2021-2022 26920371             | FAMILY MEDIC       | INE CORE C     | KSP N    | 2.0                                 |                 |           |              |
|        |       |                   |               | 2021-2022 26920371             | FAMILY MEDIC       | INE CORE C     | KSP Y    | 1.0                                 |                 |           |              |
|        |       |                   |               | 2021-2022 26961373             | PEDIATRICS C       | ORE CLKSP      | Ν        | 0.5                                 |                 |           |              |

A listing of submitted actions will be displayed. Listing includes the form#, the type of action, the from/to date of the action, the course/clerkship that was missed, the date of each activity missed during the absence, indication if it was a full day absence, the activity missed, the status of the activity, if documents have been uploaded, and if the action is active/inactive. A tally of total absences submitted per course will also be displayed.

### Absence:

Students are required to submit a form when they are absent from school during required activities.

| ORTANT: It is the<br>ardless of whethe | e student's responsibility to contact the course director to determine if there are MANDATORY make up activities/assignments that must be completed<br>ar the absence is excused or unexcused. |
|----------------------------------------|----------------------------------------------------------------------------------------------------|
| Please select the                      | date(s), course(s) and activities for ALL required events missed during your absence on this form. Mutliple Events can be submitted on the same form.                                          |
| Select the Course/Da                   | te/activity and press 'Add Activity' for each record. After all activites have been entered for this absence, submit form.                                                                     |
| Is this Absence:                       | Planned O UnPlanned                                                                                                    |
| AcadYear:                              | 2021-2022 🗸                                                                                                    |
| Course:                                | Select Course 🗸                                                                                                    |
|                                        |                                                                                                    |
| Best reason for abs                    | ence: O Conference (required documentation: Invitation)                                                                                                    |
|                                        | O Jury Duty                                                                                                    |
|                                        | O Medical Appointment                                                                                                    |
|                                        | ○ Other; Please Specify                                                                                                    |
|                                        | O Personal Day                                                                                                    |
|                                        | ○ Residency Interview                                                                                                    |
|                                        |                                                                                                    |
| Date of Absence :                      | mm/dd/yyyy                                                                                                    |
| Time Missed :                          | If 1/2 Day $\odot$ 1/2 Day If 1/2 day, please define which part of the day will be missed in the comments above.                                                                               |
|                                        |                                                                                                    |
| Activity: Assessm                      | ents V Please specify:                                                                                                    |
|                                        |                                                                                                    |
|                                        |                                                                                                    |
|                                        |                                                                                                    |

All required activities missed during the absence need to be listed on this form.

Absences are either **Planned** or **Unplanned**. Planned absences must be submitted with at least 2 weeks' notice. Anything in the next two weeks would be considered unplanned.

Absences cannot be submitted on blackout dates. Not all blackout dates may be prohibited from being entered into the system due to various clerkship rotations variations in scheduling. Please check with your course coordinator to determine any site/rotation specific dates. M4 rotations will be blocked the first and last day of any rotation. Please refer the Student Handbook for more details on the absence policy.

Select the **reason** for the absence. Please provide additional **comments** concerning your absence if required. Please note that certain documentation is also required depending on the reason for the absence. If students are absent due to a conference, the student should be in good standing.

Enter the **date** of absence and indicate if this is a full day absence. For half-day absence, please indicate in the comment box which part of the day you will be absent. Based on the course year, the **activity** dropdown box will be pre-populated. If activity of 'Other' is selected, please specify the other activity in the box provided.

Multiple activities can be listed for each temporary absence. Select the Add Activity after each activity.

| Time Missed :                    | • Full Day O 1/2 Day | lf 1/2 day, p         | olease define w              | vhich part o | of the day | will be mis  | sed in the | e comments a |
|----------------------------------|----------------------|-----------------------|------------------------------|--------------|------------|--------------|------------|--------------|
|                                  |                      |                       |                              |              |            |              |            |              |
| Activity: Assessments            |                      | ✓ Plea                | ase specify:                 |              | - (        | Add Activity |            |              |
| Activity: Assessments CourseName |                      | Plea     ActivityDate | ase specify:<br>ActivityDesc | Full Day F   | Planned    | Add Activity | P          |              |

When all activities have been listed, press the **submit** button at the bottom.

### Withdrawal from the College of Medicine

Student wishing to withdraw must submit an official request. Requests will be forwarded to the Associate Dean of Student Affairs for approval.

| Please select acti   | i <b>on:</b><br>Withdrawal from COM | O Transfer          | O LOA  | Remediation         |  |
|----------------------|-------------------------------------|---------------------|--------|---------------------|--|
| Request Date: 12     | /15/2014                            |                     |        | Status: Unsubmitted |  |
| Withdrawal from 1    | the University of Cincinnati - Co   | llege of Medicine   |        |                     |  |
| Withdrawal Date:     | ~                                   |                     |        |                     |  |
| l request a withd    | rawal from medical school for       | the following reaso | ın(s): |                     |  |
| Medical              |                                     |                     |        |                     |  |
| Career Explorat      | ion                                 |                     |        |                     |  |
| Family Reasons       |                                     |                     |        |                     |  |
| Academic             |                                     |                     |        |                     |  |
| Other; Please S      | pecify                              |                     |        |                     |  |
| lf 'Other', please s | pecify:                             |                     |        |                     |  |
| Submit               | Cancel                              |                     |        |                     |  |

Complete the withdrawal date and the reason for your withdrawal.

## Transfer

Student wishing to transfer from the COM to another institution must submit an official request. Requests will be forwarded to the Associate Dean of Student Affairs for approval.

| Please select action: |                                 |                     |       |                     |  |  |  |  |  |
|-----------------------|---------------------------------|---------------------|-------|---------------------|--|--|--|--|--|
| Absence               | Withdrawal from COM             | Transfer            | 🔍 LOA | Remediation         |  |  |  |  |  |
|                       |                                 |                     |       |                     |  |  |  |  |  |
| Request Date: 12      | /15/2014                        |                     |       | Status: Unsubmitted |  |  |  |  |  |
| Transfer Request      | from University of Cincinnati - | College of Medicine |       |                     |  |  |  |  |  |
| Transfer to Scho      | ol:                             |                     | Dat   | te: 🔽               |  |  |  |  |  |
|                       |                                 |                     |       |                     |  |  |  |  |  |
| Submit                | Cancel                          |                     |       |                     |  |  |  |  |  |

#### Leave of Absence

Students wishing to take a leave of absence must also submit a request. Students are only eligible to submit a request for a voluntary LOA. Mandatory or Emergency LOA will be submitted by the Assistant Dean for Academic Advising or the Associate Dean of Student Affairs.

Enter the reason for the leave and the dates requested. Please note that PAC must approve all requests. An email must be sent to PAC. Students can select the link associated with the PAC or ADSAA.

| Request Date: 12/15/2014                                                                                                    | Status: Unsubmitted                                                                                                    |
|----------------------------------------------------------------------------------------------------|----------------------------------------------------------------------------------------------------|
| Medical Student Leave of Absence                                                                                                    | Form                                                                                                    |
| LOA Type: Voluntary LOA                                                                                                    | <b>v</b>                                                                                                    |
| This petition must be approved by a whether to grant the LOA.                                                                              | ppropriate PAC prior to student going on LOA. Student is to remain in coursework until notified by PAC of its decision on                                                                                                    |
| l request a Leave of Absence from                                                                                                    | medical school for the following reason(s):                                                                                                    |
| Medical                                                                                                    |                                                                                                    |
| Career Exploration                                                                                                    |                                                                                                    |
| Family Reasons                                                                                                    |                                                                                                    |
| Academic Enrichment (research, fe                                                                                                    | allowship, etc.)                                                                                                    |
| Other; Please Specify                                                                                                    |                                                                                                    |
| If 'Other' please specify                                                                                                    |                                                                                                    |
| Please provide a separate statem<br>• Reason(s) for requested LOA<br>• Specific actions step you will tak                                  | ent via email to <u>PAC chair</u> & <u>ADSAA</u> describing the following as is relevant *:                                                                                                    |
| An anticipated date of return to r                                                                                                    | nedical school                                                                                                    |
| <ul> <li>If the LOA is for medical reason:<br/>psychiatrist. This documentation<br/>continue her/her medical educa<br/>Policy).</li> </ul> | s, documentation is required from the evaluating physician, or in the case of mental health, a licensed clinical psychologist or<br>n should include a statement indicating that the student is under the provider's care and the student is currently unable to<br>tion responsibilities. The provider, as defined above, should not be a family member of the student's (as defined by University |
| <ul> <li>If the LUA is for research, docun responsibilities.</li> </ul>                                                                    | tentation is required from the faculty supervisor on the research project providing a description of the student's role and                                                                                                    |
| *It is suggested that the student me                                                                                                    | et with a member of the Office of Student Affairs when preparing this part of the petition for a LOA                                                                                                    |
| Date Requested LOA to Begin:                                                                                                    | Anticipated Date of Return                                                                                                    |
| Decision on Petition for LOA : PAC (<br>Return from a LOA is not automatic<br>areas as applicable:                                         | hair will notify student via email within 24 hours of its decision. A formal letter will follow.<br>2. Student must petition to return from a LOA. Students should provide a personal statement that addresses the following                                                                                                    |

**Upload Documentation** 

Some Actions require documentation prior to approval by the appropriate departments. Student should click the link to upload documentation.

|                                                                                                    |                                                                                                    |        | Upload Documentation |
|----------------------------------------------------------------------------------------------------|----------------------------------------------------------------------------------------------------|--------|----------------------|
| Documenation that is neede<br>• Conference (required docu<br>• Family Death (required document)<br>• Illness (required document) | d to approve the requests are:<br>imentation: Invitation)<br>:umentation: Funeral Program)<br>tation: MD note for 2 or more consecutive days) |        |                      |
| Select Form#:                                                                                                    | Form 43:Temporary Absence:12/15/2014 💌                                                                                                    |        |                      |
| Select File to upload:                                                                                                    | Choose File No file chosen                                                                                                    | Upload |                      |
|                                                                                                    | (.doc, .docx, .pdf)                                                                                                    |        |                      |
| Cancel                                                                                                    |                                                                                                    |        |                      |

Select the **Form number** associated with the absence. Please note that documentation is not needed for each activity missed, but for the absence that was missed. Select the **File** to upload. Select the **'Upload'** button. Once submitted, an icon representing documents will be displayed in the listing of all actions.

### Cancel

If a form has been submitted for a future date and needs to be cancelled, press the '**Cancel'** link corresponding to the appropriate activity. If you have multiple activities listed, each will need to be cancelled. Only absences submitted for future dates are permitted to be cancelled. The registrar will approve any cancellations. If the registrar chooses, the cancellation request can be denied. If this occurs, the request will be forwarded to the appropriate department for approval. Any cancelled requests will remain on file, however the status of the request will be inactive. Those requests contain a red X in the active column.

#### Emails

Students will receive an email when a request is submitted or documentation uploaded. The corresponding department responsible for approval and the registrar will also receive an email notification when request submitted or documentation uploaded. After a request has been approved, the student, corresponding department and registrar will receive a confirmation email.